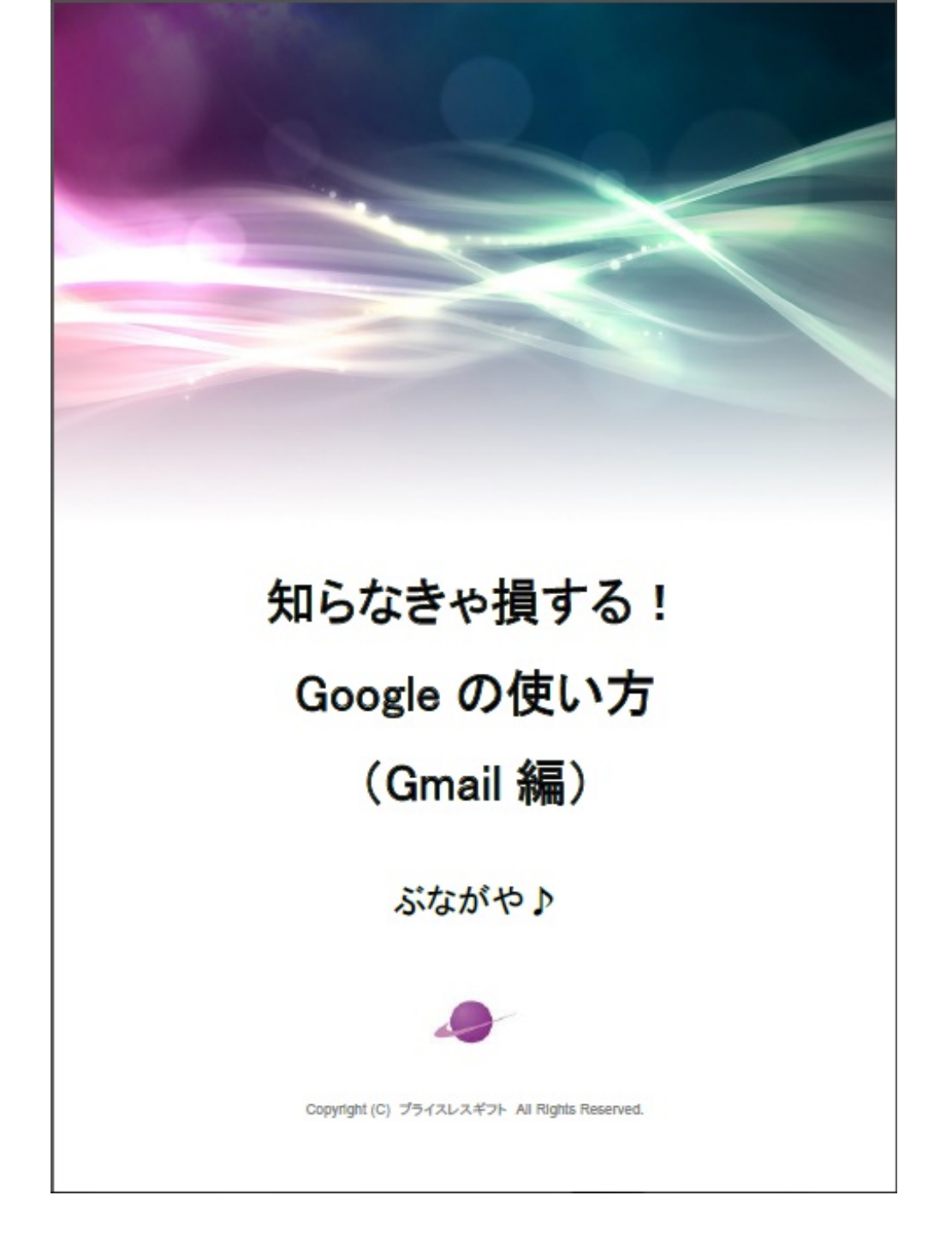

■著作権について

本冊子と表記は、著作権法で保護されている著作物です。本冊子の著作権は、発行者にあります 。本冊子の使用に関しましては、以下の点にご注意ください。

■使用許諾契約書

本契約は、本冊子を入手した個人・法人(以下、甲と称す)と発行者(以下、乙と称す)との間で合意 した契約です。本冊子を甲が受け取り開封することにより、甲はこの契約に同意したことになり ます。

第1条本契約の目的:

乙が著作権を有する本冊子に含まれる情報を、本契約に基づき甲が非独占的に使用する権利を承 諾するものです。

第2条禁止事項:

本冊子に含まれる情報は、著作権法によって保護されています。甲は本冊子から得た情報を、乙 の書面による事前許可を得ずして出版・講演活動および電子メディアによる配信等により一般公 開することを禁じます。特に当ファイルを 第三者に渡すことは厳しく禁じます。甲は、自らの 事業、所属する会社および関連組織においてのみ本冊子に含まれる情報を使用できるものとし ます。

第3条 損害賠償:

甲が本契約の第2条に違反し、乙に損害が生じた場合、甲は乙に対し、違約金が発生する場合が ございますのでご注意ください。

第4条 契約の解除:

甲が本契約に違反したと乙が判断した場合には、乙は使用許諾契約書を解除することができるものとします。

第5条 責任の範囲:

本冊子の情報の使用の一切の責任は甲にあり、この情報を使って損害が生じたとしても一切の責 任を負いません。 はじめに 4

メルマガのご案内6

ぶながや♪の信念6

Gmailの活用方法7

1つのアカウントでメールアドレスを複数使えるって本当?7

GMAIIのバックアップ方法 9

thunderbirdでローカル保存9

Gmailバックアップ・アプリ『Gmvault』を使用する 11

ラベルとフィルタでスマートにメール管理 12

ラベルでメールを振り分けよう 12

フィルタでメールを振り分けよう14

マルチ受信トレイで重要なメールを逃さずキャッチ! 20

どうも。ぶながや♪です。

この電子書籍は、ネットビジネスを実践する上でとても役立つGoogleの各種無料ツールを使い倒 しましょう!ということで、要点をまとめてみたものです。

ネットやPCに不慣れな方にもできるだけ分り易く書いていますので安心して読み続けてみてくだ さい。

あなたが分からないと思った単語などは、下にあるようなヤフーやグーグルの検索窓からキーワ ードを入れてみればほとんど解決しますので、ぜひ自分自身の力で解決してみてください。

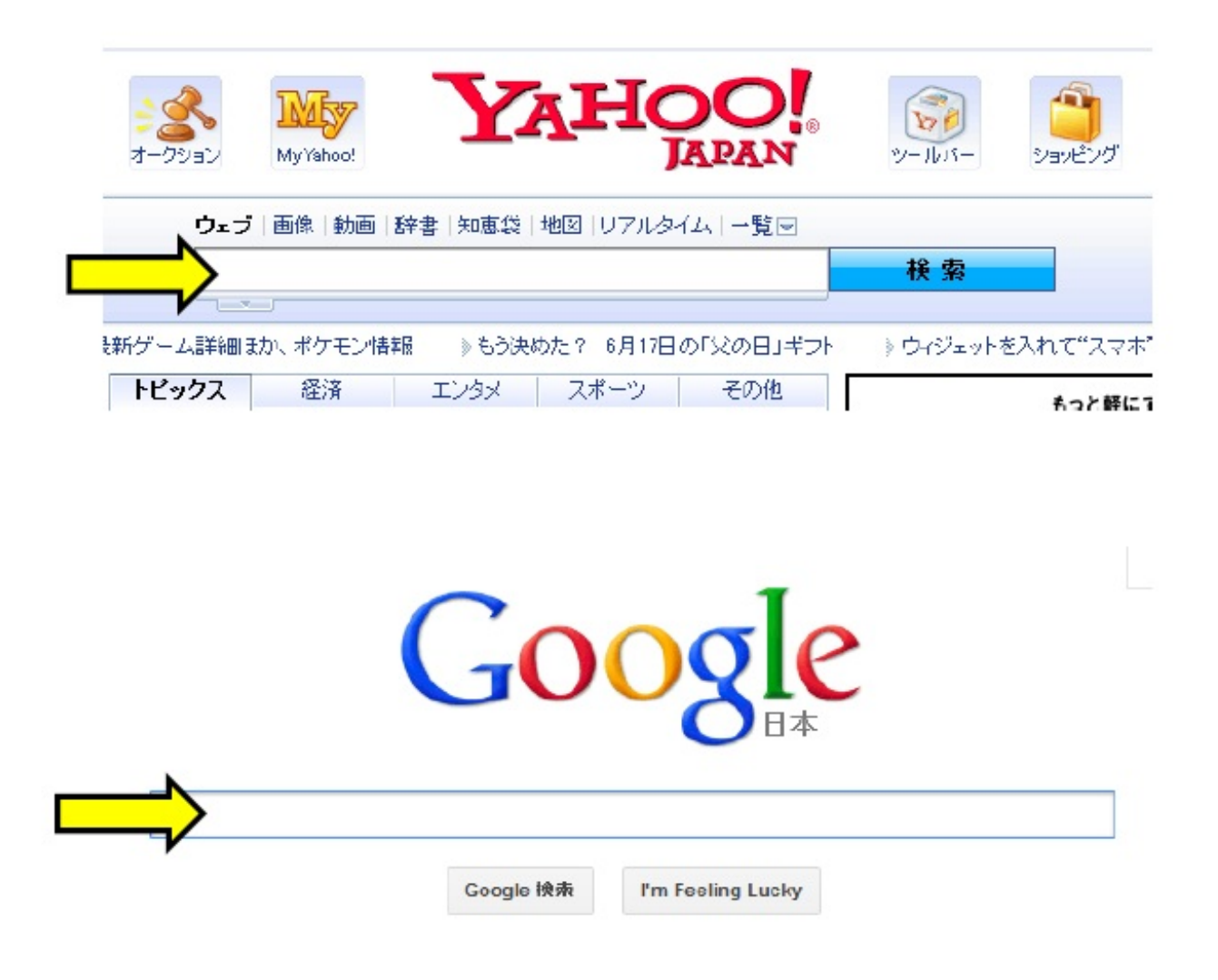

検索するときのキーワードとしては、「〇〇〇とは」というように"とは"を付けるとお目当ての情報が探しやすいですので、ぜひ試してみてください^^

自分でやってみたけど、どうしても分からないや~^^; ってときは、遠慮なくぶながや♪ま で連絡ください^^ あ、これだけは守ってくださいね♪

メールの件名は、

【質問】Google Analyticsの使い方について

のように【質問】と付けて、質問の内容がイメージできるようにしてくださいね。 あと、誰さんからの問い合わせが分かるように、苗字だけでもメールに書いてください。

また、返信はできるだけ24時間以内にできるよう努力しますが、どうしても間に合わない場 合は、ごめんなさい。もう謝っておきます^^

ただ、ちゃんとしたメールであれば返さないことはないので安心してください。 誹謗中傷するようなメールには答えかねますのでご了解ください。 脱低所得!を合言葉に、自分をそして未来を変えるために何をすべきか?

メルマガでは、ぶながや♪思いを正直にときには(いや、ほとんど^^;)オチャラケながら伝 えていきたい!

そう思っています。

よければこちらからどうぞ >> <u>http://29014.info/merumaga</u>

Why ? 私は何をするために存在しているのか?

じいちゃん、ばあちゃんの「ぬちぐすい」をともに探し、「幸せのひととき」を創造するために 存在する。

じいちゃん、ばあちゃんが安心して笑える場、医療・介護はもちろん、家族が、地域が一体となって相互扶助できる世界を実現できると信じている。

※「ぬちぐすい」は沖縄の方言です。

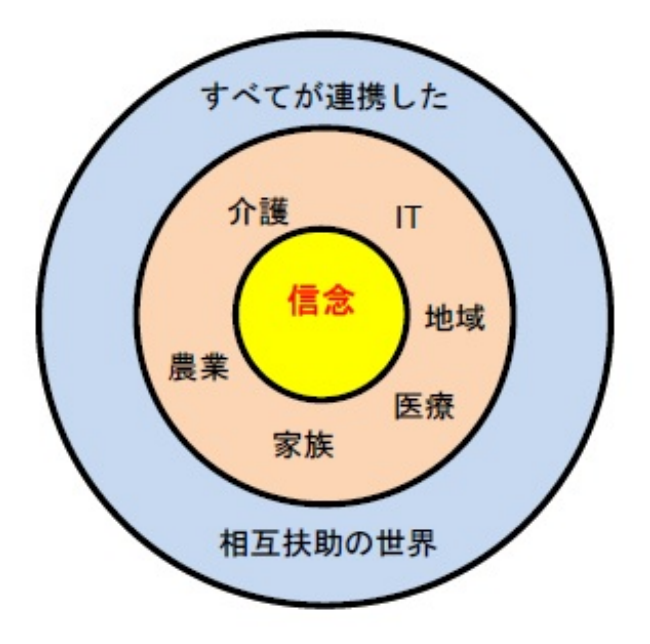

何をするにも円の中心にあるのはこの信念。

(※ここに文章を記入してください。)

脱低所得!もこの信念からその周りにある具体化した世界につづく道と信じ、

ブレることなく、やり遂げます!!

(あ~ぁ、み~んなの前で宣言しちゃった^^;)

それでは、長くなりましたが^^; 本編に入ってきましょう!!

よくヤフーのメールアドレス(以下、「メアド」で楽させてください^^)とかは取得したこと があるかと思うのですが、ほとんどの無料メアドって、1つのアカウントで1つのメアドしか取 ることができません。

ところが、Gmailを使うと、1つのアカウントで超いっぱい^^ 異なるメアドを使うことができ ます。

ただ、異なるメアドといっても、もらえるメールボックスは1つなので、複数のメアド宛に送ら えれてくるメールを、1つのメールボックスで受け取るような感覚で使うことができます。

次のページで絵を使いながら説明します。

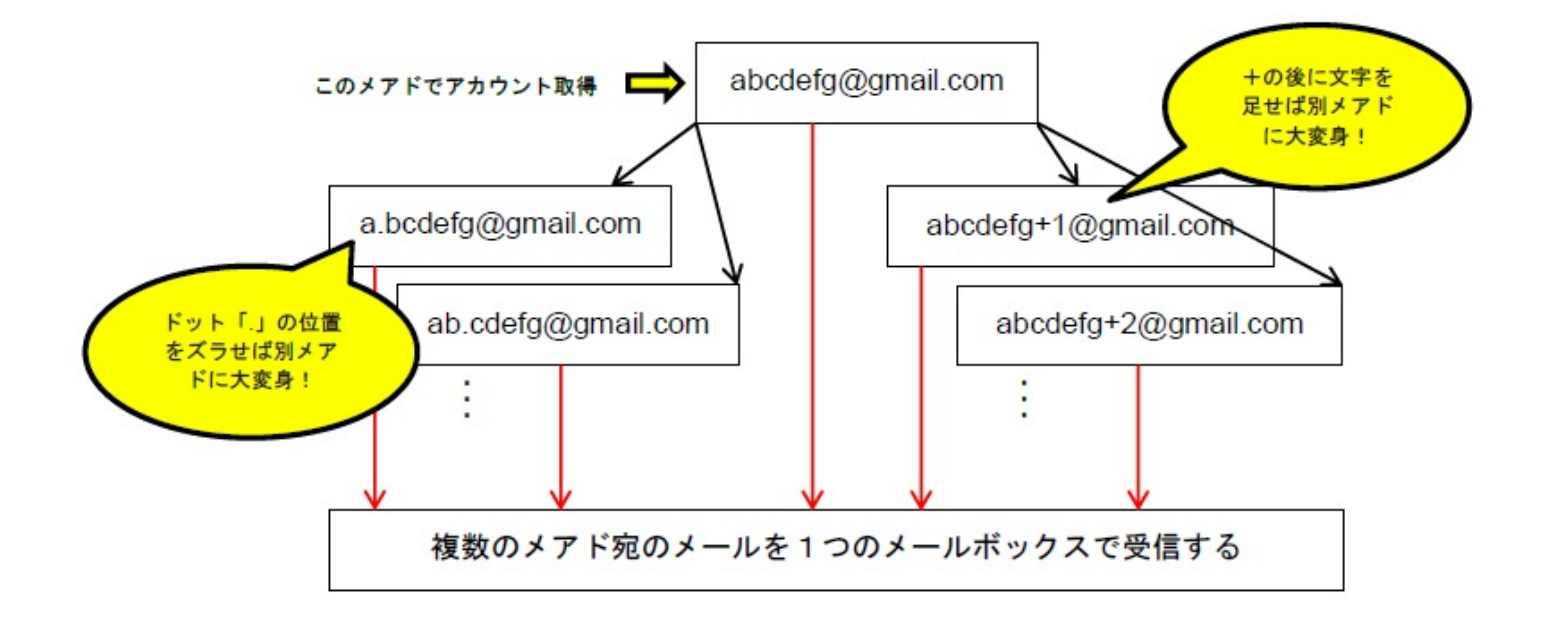

あなたは、abcdefg@gmail.comで1つのアカウントを取得したとします。そして、普通なら使え るメアドはabcdefg@gmail.comだけなのですが、なんとGmailでは、上の絵のように、 a.bcdefg@gmail.comだったり、abcdefg+1@gmail.comといったメアドも勝手に使えるようにな っちゃうんです。

これはエイリアス機能(言葉は覚えなくていいです)というみたいですが、Gmailだけの特徴です 。

ただし、abcdefg@gmail.comだろうが、abcdefg+1@gmail.comだろうが、これらのメアドに送ら れてきたメールは、1つのメールボックスでしか受信できません。というか、1つのメールボッ クスで一元管理できるので非常にありがたい機能なのです。 また、メールは後で紹介するフィルタ機能で振り分けられるので、どんだけたくさんのメールが 来ようが関係ありません!!

あなたは、らく~にメールの管理ができますよ^^

Gmailは今やネットでは誰でも使っているサービスです。容量も10ギガ近くあり毎日少しづつ増えていってます。じゅ~ぶん過ぎるほどですね^^

とにかく、Gmail、これ使わない手はないですよ~^^

### THUNDERBIRDでローカル保存

Gmailは、すべてのデスクトップメーラーからのメールアクセスが可能です。OutlookやApple Mail といった定番ソフトでももちろんOKですが、『Thunderbird』は、無料であらゆるシステムに対応 しているので、バックアップ用としてオススメのソフトウェアです^^

実際にぶながや♪も使ってます。

まず、Gmailの「設定」画面の「メール転送とPOP/IMAP」タブで、「すべてのメールで POP を 有効にする」にチェックを入れ、「Gmailのメールを受信トレイに残す」と設定します。

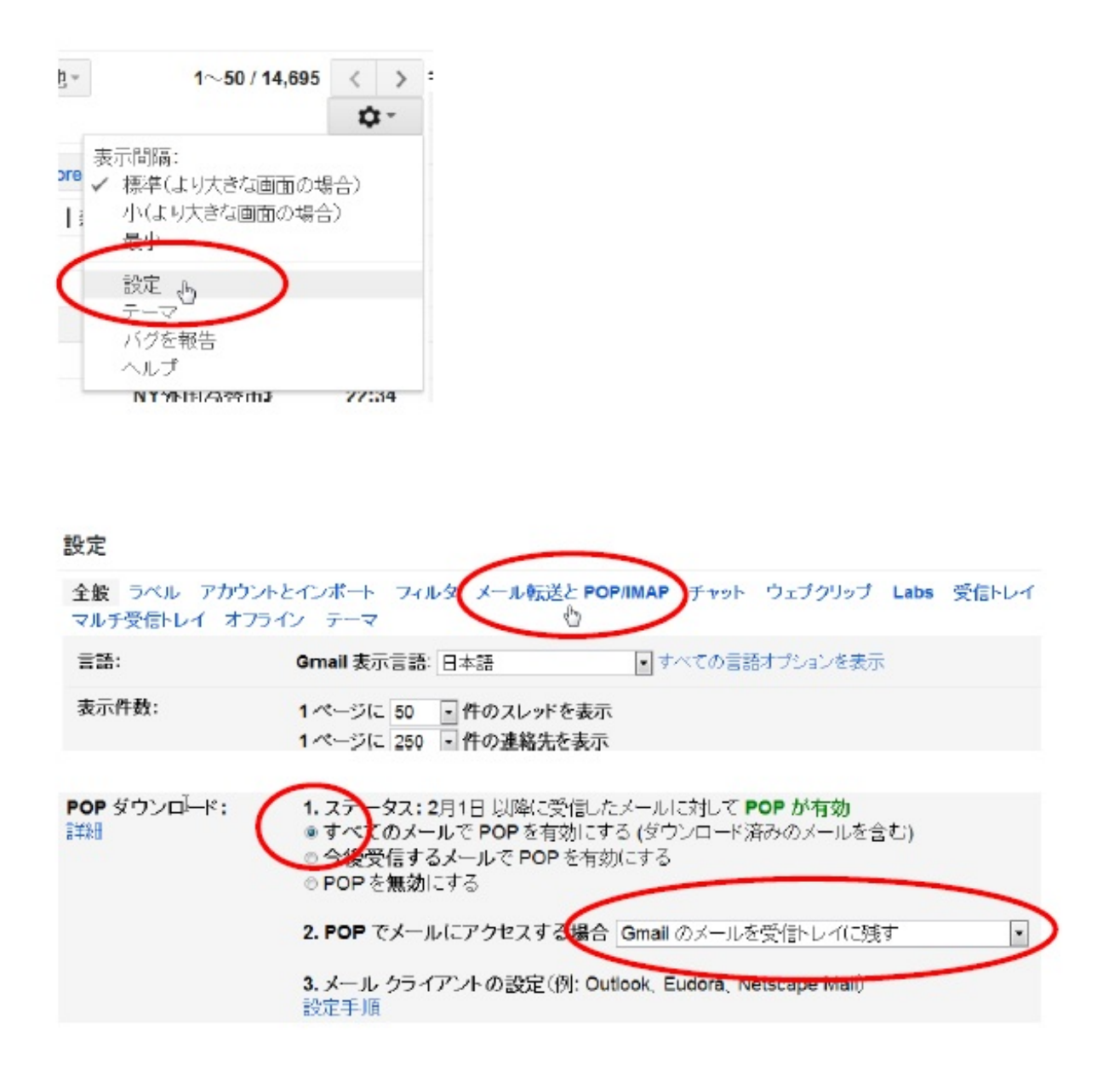

ここで、Thunderbirdをダウンロード・インストールしておきます。Thunderbirdがインストールで きたら、こちらの設定手順に従って設定しましょう。

>> <u>https://support.google.com/mail/bin/answer.py?hl=ja&answer=180193</u>

以上の設定が終わったら、Thunderbirdを起動してメールを受信してみましょう。Gmailのメッセ ージは、Thunderbirdプロフィールの中へ逐次保存されます。このプロフィールは、他の重要デー 夕同様、別のデバイスにバックアップしておくことをオススメしますよ~^^

# GMAILバックアップ・アプリ『GMVAULT』を使用する

Gmvaultは、Gmailアカウント全体をバックアップできるだけでなく、定期的に自動バックアップ をとることも可能です。クイック同期モードにすれば更新分のみダウンロードするので速いです 。

また、バックアップするメールの検索条件設定や日付範囲の指定、バックアップしたメールを暗 号化して保存することもできますよ^^

Gmvaultの最も優れた特長は、ラベルなどの属性情報すべてを含む完全な形で、Gmailの受信箱を 別のGmailアカウントへ復元できる機能です。「sync あなたのメールアドレス」とタイプする とバックアップが開始され、「restore 復元先のメールアドレス」とタイプするとメールをそのま ま復元します。

ちなみにGmvaultを起動するとこんな画面がでます。

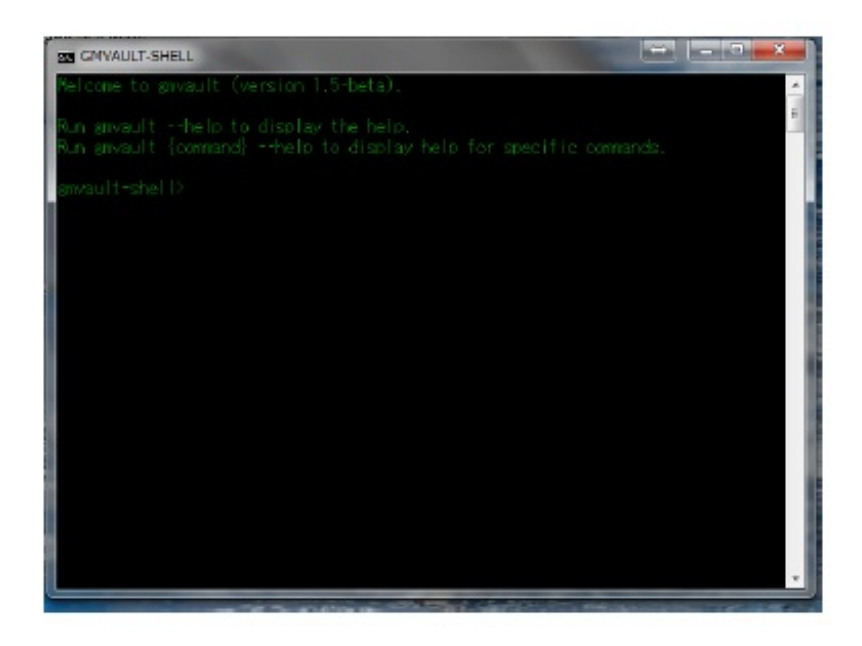

詳しいインストール方法や使い方はこちら>> <u>http://www.gigafree.net/utility/backup/gmvault.html</u> を参照してみてください。

このシンプルなアプリで、Gmailの定期的なバックアップや、他のGmailアカウントへの復元が簡 単にできてしまいます。ぜひお試しください。

Gmvaultのダウンロードはこちら >> <u>http://gmvault.org/</u>

## ラベルでメールを振り分けよう

ラベルよりフォルダと呼んだほうがしっくりくる方もいるかと思いますが、要は届いたメールを 名前を付けた箱(ラベルとかフォルダとかいう)に入れて、メールをスマートに管理できますっ てことです^^

ちなみに、ラベルはGmailではこの赤枠の部分を指します。

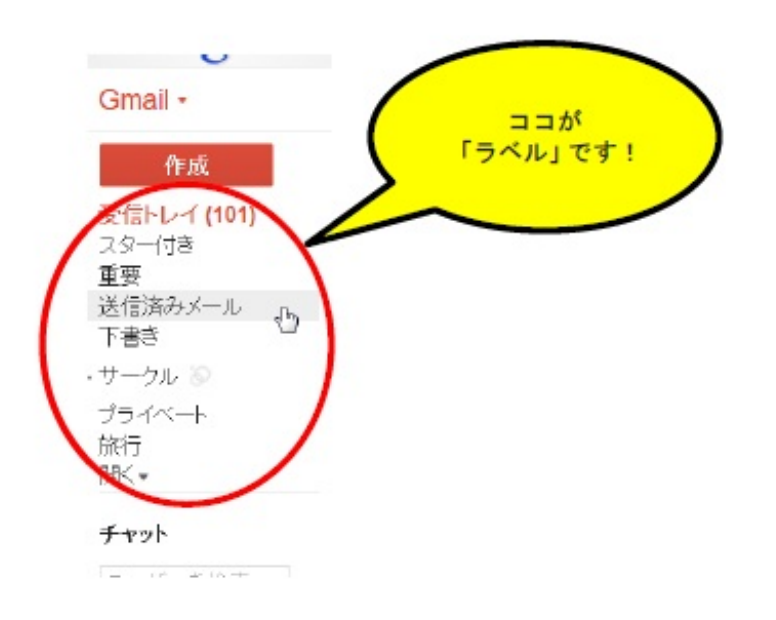

ラベルを新しく作りたいときは、以下のように「設定」▶「ラベル」▶「新しいラベルを作成」で 進んでください。

| Gmail •                    | 設定                    |                            |                         | ¢ -   |
|----------------------------|-----------------------|----------------------------|-------------------------|-------|
| 作成                         | 全般<br>テーマ<br>アカウントと   | インボード フィルタ メール転送と POP/IMAP | チャット ウェブクリップ Labs 受信トレイ | オフライン |
| 受信トレイ (101)<br>スター付き<br>電券 | 0 知人                  | 表示 非表示                     | 表示 非表示                  |       |
| また<br>送信済みメール<br>下書き       | 0 フォロー中               | 表示 非表示                     | 表示 非表示                  |       |
| F書⇒<br>・サークル ⑧             | ラベル<br>[新しいラベルを作成]    | ラベル リストに表示 🔻               | メール リストに表示 ▼ 操作         | ŧ     |
| チャット                       | プライベート<br>0 体のスレッド    | 表示 非表示 未読の場合は表示            | 表示 非表示 削野               | le 編集 |
| ユーザーを検索<br>■ 島空海           | 開封確認<br>o ffroスレッド    | 表示 非表示 未読の場合は表示            | 表示 非表示 削                | 徐 編集  |
| ステータスを 。<br>ま 争行な hv+ス     | <b>仕事</b><br>0 件のスレッド | 表示非表示未読の場合は表示              | 表示 非表示 削                | 9 編集  |

#### 例として、「テストだよ~」というラベルを新しく作ってみました。

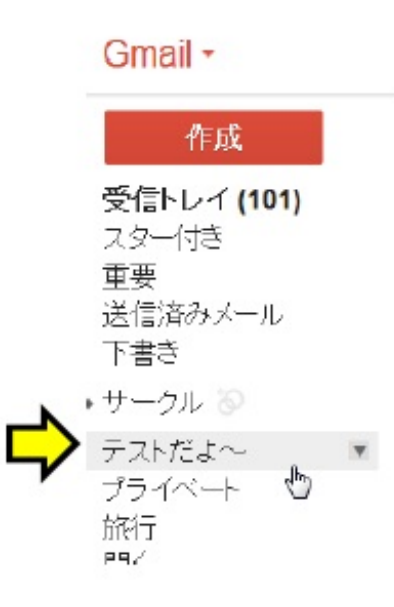

さらに、例として下の受信トレイにあるメールを先ほど作ったラベル「テストだよ〜」に振り分けてみます。

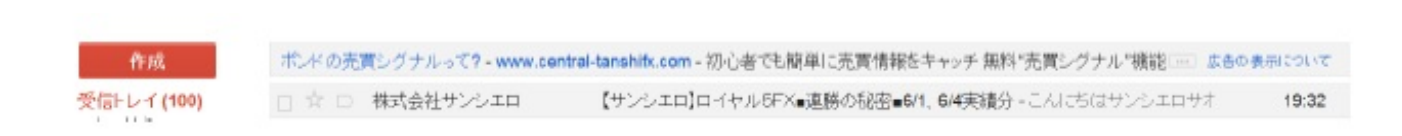

当該のメールをクリックして開き、下のようにラベルマークをクリックして「テストだよ〜」に"レ"チェックを入れて「適用」をクリックします。

|                                   |                                    |                                                        |                                          |                                                    | SY                         |                       |
|-----------------------------------|------------------------------------|--------------------------------------------------------|------------------------------------------|----------------------------------------------------|----------------------------|-----------------------|
| +                                 |                                    | 0                                                      | Î                                        |                                                    | •-                         | その他・                  |
| ポンドの売買<br>【サンシエ<br><b>・ 株式会</b> 社 | €シグナルっ<br>ロ]ロイヤル<br><b>社サンシエ</b> □ | て <b>? - www</b> .<br>レちFX∎連<br><mark>コ os1wn9s</mark> | central-tanshi<br>重勝の秘密■<br>3@39auto.bia | ( ラベルを<br>「<br>「<br>」 テスト<br>□ プラ・<br>二 開封         | 付ける:<br>~だよ~<br>イベート<br>確認 | Q<br>受信トレイ<br>2 (4時間育 |
| こんにち<br>サンシュ                      | し<br>いは<br>エロサポートラ                 | F—ムです。                                                 |                                          | <ul> <li>□ 仕事</li> <li>□ 旅行</li> <li>適用</li> </ul> | ţ                          |                       |

そうすると、ラベル「テストだよ~」に先ほどのメールが移動しています。

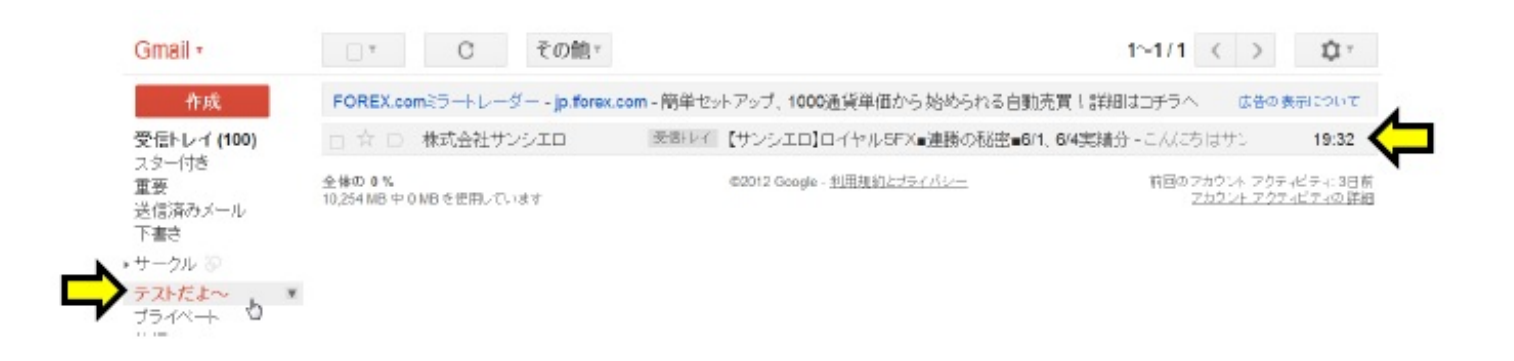

ラベルを使ったメール振り分けも実際にやってみればとても簡単です。ぜひ活用ください。 次は、さらにスマートにメールを管理する技を伝授します^^

### フィルタでメールを振り分けよう

はじめに謝ります!!すいません。

実は、このフィルタ機能を使うと先ほどのラベルを作って自分で振り分けるなんてことしなくて 済むのです!!!

フィルタを使えば<mark>すべて自動で</mark>やってくれます。とにかく便利ですのでこの機能はぜひマスター してください。

まず、フィルタの設定はこちらの画面からやって行きます。

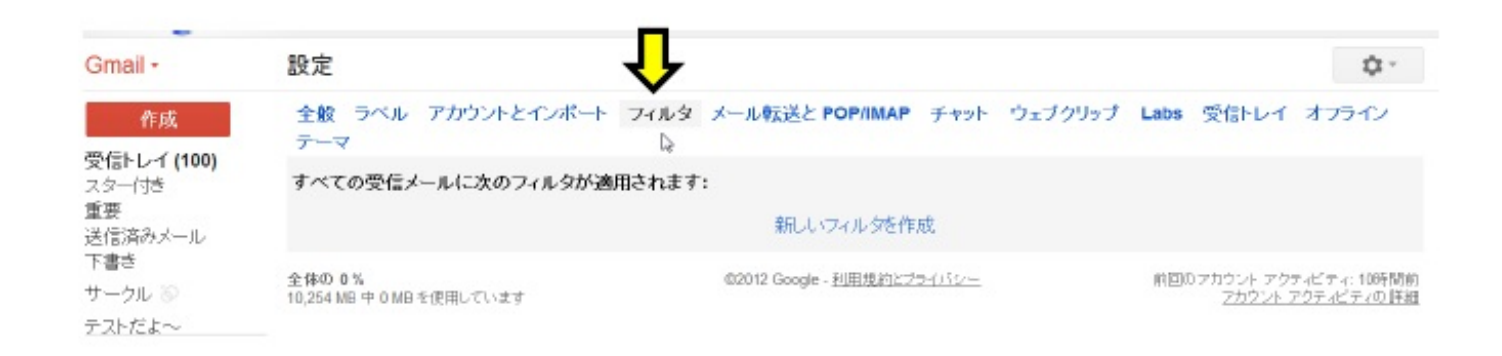

次に「新しいフイルタを作成」をクリックします。

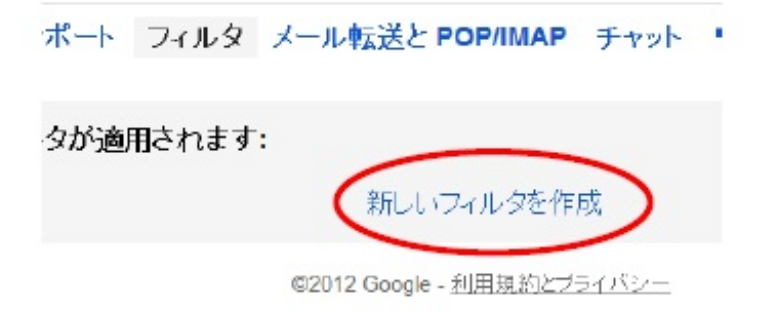

次に、下のような画面がでるので、振り分けしたい条件を適当に入れてみてください。ここでは 例としてfromに「abcd@yahoo.co.jp」と入れてみました。

この意味は、abcd@yahoo.co.jpから届いたメールを後で設定する条件で振り分けます、という宣 言です。

| abcd@yahoo.co.jp |     |       |
|------------------|-----|-------|
| 件名               |     |       |
| 含む               |     |       |
| 含まない             |     |       |
| □<br>■ 添付ファイルあり  | 500 | <br>_ |

条件を入力したら「この検索条件でフィルタを作成」をクリックします。

そうすると、下のような画面になります。ここで、じゃ実際どのように振り分けしましょうか? というのを決めます。

| from:(abcd@yahoo.co.jp)             |          |
|-------------------------------------|----------|
| «検索オプションに戻る                         | ×        |
| この検索条件に一致するメールが届いたとき:               | _        |
| ■受信トレイをスキップ (アーカイブする)               | ¥        |
| ■ 既読にする                             |          |
| ■ スターを付ける                           | <u>e</u> |
| ■ラベルを付ける: ラベルを選択 \$                 |          |
| □転送する 転送先アドレスを追加                    |          |
| ■削除する                               |          |
| ■迷惑メールにしない                          |          |
| ■ 常に重要マークを付ける                       |          |
| ■重要マークを付けない                         |          |
| フィルタを作成 🔲 一致する 0 件のスレッドにもフィルタを適用する。 |          |
| <u>黒羊糸田</u>                         |          |

ここでは、例としてラベルを自動でつける方法を説明します。

まず、下のように「ラベルを付ける」にチェックを入れ、次にラベルを選択し「テストだよ〜」 を選択します。

| from:(abcd@yahoo.co.jp) |   |
|-------------------------|---|
| «検索オプションに戻る             | × |
| この検索条件に一致するメールが届いたとき:   |   |
| ■受信トレイをスキップ (アーカイブする)   | Ę |
| ■ 既読にする                 | 6 |
| ■スターを付ける                |   |
| (図ラ)ベルを付ける: ラベルを選択      |   |
| □転送する 転送 新しいラベル         |   |
| □削除する テストだよ~ 」 う        |   |
| □迷惑メール(コンな フライヘート       |   |
| ■常に重要マークを開封確認           |   |
| ■重要マークを付け 仕事            |   |
| <b>フィルタを作成</b><br>一 旅行  |   |
| 言羊糸田                    |   |

すると、下のような画面になります。「一致する○件のスレッド〜」にチェックを入れ、最後 に「フィルタ作成」をクリックして終了です。 「一致する〇件のスレッド〜」は、過去にabcd@yahoo.co.jpから届いたメールも振り分けますか ?ということなので、特に問題なければチェックを入れることをオススメします。

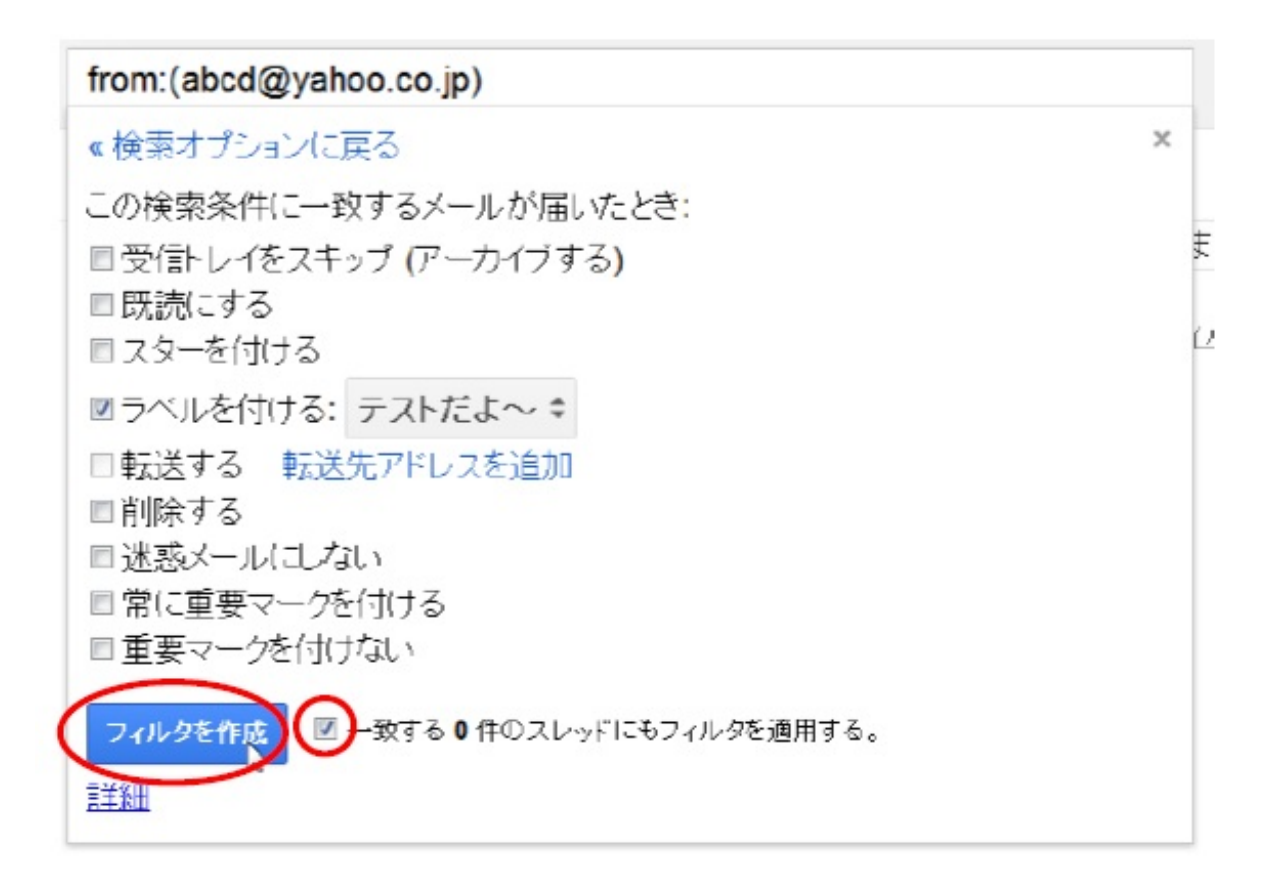

フィルタがちゃんと作成されたら下の画面がでます。

### 設定

全般 ラベル アカウントとインポート フィルタ メール転送と POP/IMAP チャット ウ テーマ

すべての受信メールに次のフィルタが適用されます:

条件: from:(abcd@yahoo.co.jp) 処理: ラベル「テストだよ〜」を付ける

紀しいフィルタを作成

全体の 0% 10,254 MB 中 0 MB を使用しています ©2012 Google - <u>利用規約とブライバシー</u>

最近は、迷惑じゃないちゃ~んとしたメールでも、GoogleやYahooの判断で勝手に迷惑メールに されることがあります。そうなると、普段、受信トレイしか見てない人は、重要なメールを見逃 してしまう恐れがあります。ぶながや♪も経験済みです^^

そんなことになる前に、重要な情報を送ってくるメアドは迷惑メールにしないよう設定しておく 必要があります。Gmailでは今説明したフィルタ機能を使って簡単に設定することができます。

具体的には、「新しいフイルタを作成」をクリックした後、迷惑メールにしたくないメアドを下 のように打ち込みます。

| abcd@yahoo.co.jp |  | ] |
|------------------|--|---|
| $\sim$           |  |   |
| 牛名               |  |   |
| 含む               |  |   |
| 含まない             |  |   |
| 目添付ファイルあり        |  | 1 |

次に、「迷惑メールにしない」にチェックを入れ「フィルタ作成」クリックで終了です。簡単で すね^^

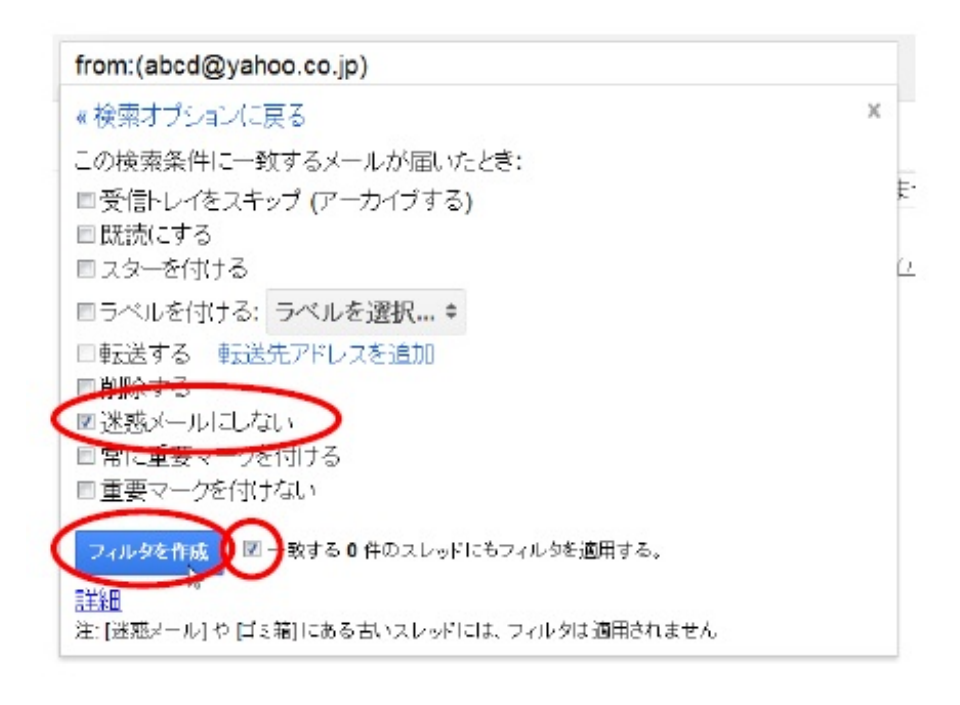

ちなみに、例として挙げたabcd@yahoo.co.jpは現時点で以下の2つのフィルタが適用された状態

となります。

ひとつは、ラベル「テストだよ〜」を自動でつける もうひとつは、迷惑メールにしない

設定

全般 ラベル アカウントとインボート フィルタ メール転送と POP/IMAP チャット テーマ

すべての受信メールに次のフィルタが適用されます:

条件: from:(abcd@yahoo.co.jp) 処理: ラベル「テストだよ〜」を付ける

条件: from:(abcd@yahoo.co.jp) 処理: 迷惑メール(こない 2

新しいフィルタを作成

今回はメアドで振り分けましたが、件名や本文の特定の単語などでも振り分けられますので、色 々試してみてください ^ ^ Gmailにはマルチ受信トレイ機能といって、受信トレイと一緒に、指定した条件に合ったメールを 取り出してまとめて表示する機能があります。

言ってもよく分からないと思いますので下の画面を見て下さい。見せられない部分は白で塗りつ ぶしています。ここで右側の赤枠のところがマルチ受信トレイ機能を使って新たに表示している 受信トレイです。

フィルタ機能を使えば、見たいメールを絞って見れますが、このマルチ受信トレイのいいところは、1つの画面で複数の受信トレイを一気にチェックできるところですね^^

| 0000.0                      |                                   |                          |       |            |
|-----------------------------|-----------------------------------|--------------------------|-------|------------|
| Gmail -                     | □ * C その他 *                       | 1~50/14,746 < > 後でチェック!! | 1~1   | 0/59 すべて表示 |
|                             |                                   | 🏚 - 🗆 \star 😐            | 愛信トレイ | 6月5日       |
| 作成                          |                                   | 🗆 \star 👄                | 愛信トレイ | 6月5日       |
| 受信トレイ (11,179)              | いま注目の仕手株がすごい - tb-market.jp - 独自分 | 分析によ、広告の表示について           | 受信トレイ | 6月4日       |
| 重要                          |                                   | 12:06 🗌 🔶 🥏              | 愛信トレイ | 6月4日       |
| 送信/何のメール<br>下書き(3)          |                                   | 12:02                    | 受信・レイ | 6月4日       |
| 達惑メール (4,186)               |                                   | 12:01 🗖 📩 🗆              | 受信レイ  | 6月4日       |
| ゴミ箱                         |                                   | 11:26 🗌 🖈 😑              | 愛信トレイ | 6月4日       |
| [imap]/Drafts               | 口 ☆ 口ტ                            | 11:21 🗖 🖈 👄              | 受信トレイ | 6月2日       |
| [imap]/Sent<br>[imap]/Trash |                                   | 11:07 🔄 ★ 😑              | 受信トレイ | 6月2日       |
| 送信済みアイテム                    |                                   | 11:01 📄 ★ 😑              | 愛信トレイ | 6月2日       |
| 開<*                         |                                   | 11:01                    | 1-10/ | 約44 すべて表示  |
| 友だちを招待 🖃                    |                                   | 10:46                    | 受信レイ  | 7:04       |
| Gmail に招待:                  |                                   | 10:35                    | 愛信トレイ | 5月29日      |
|                             |                                   | 10:33                    | 帯像いっく | 5800D      |

では、マルチ受信トレイの設定方法について説明していきます。

まず、おなじみの設定画面に移動します。

| 1~50 / 109           | <   | >           | 6         | ) |
|----------------------|-----|-------------|-----------|---|
| 1~507109             | 1   | /           | C.        | ノ |
| ↓ 表示間隔:<br>■ / 冊准/日日 |     | का के 75    | 山へい       |   |
| ✓ 標準(より7<br>小/Ful+き  | いらい | 画面の)<br>南の地 | 場合)<br>ム) |   |
| 新 小はり入る<br>最小        | 신어  | 囲い物         |           |   |
| B B                  |     |             |           |   |
| 1 設定 』               |     |             |           |   |
| 7                    |     |             |           |   |
| n ~///               |     |             |           |   |

設定画面に移動したら、「Labs」をクリックします。

| 設定            |             |      |                 |      |         |      | ¢ -      |
|---------------|-------------|------|-----------------|------|---------|------|----------|
| 全般 ラベル<br>テーマ | アカウントとインボート | フィルタ | メール転送と POP/IMAP | Frok | ウェブクリップ | Labs | レイ オフライン |

画面を下に進み、下のような「マルチ受信トレイ」がありますので右側の「有効にする」にチェ ックを入れてください。

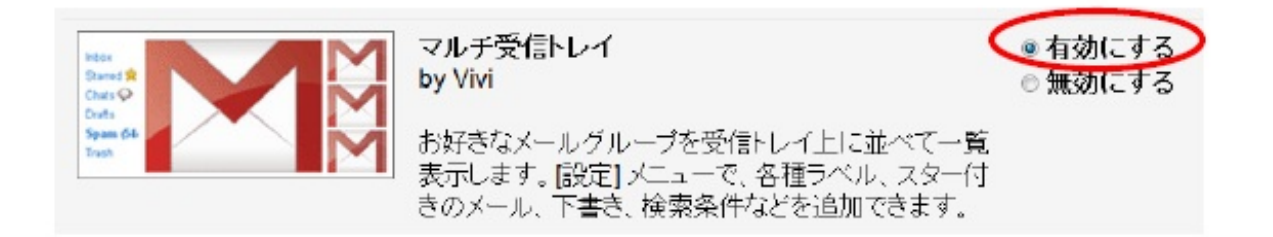

#### そして、画面一番下まで進み「変更を保存」をクリックします。

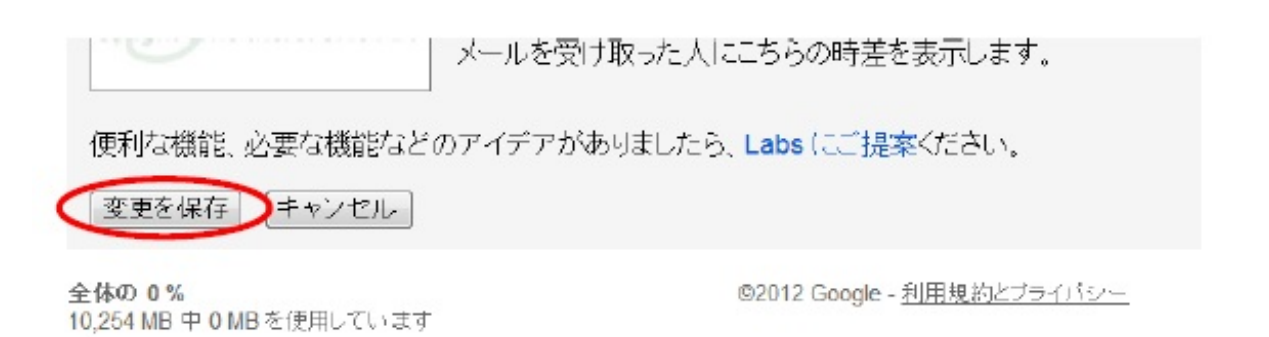

変更が保存されたら下のように受信トレイに画面が戻ります。新たに赤枠が追加されています。 これがマルチ受信トレイです。

| Gmail -     | 検索結果: is | :starred(メ | ッセージなし) |     |                | すべて表示 |
|-------------|----------|------------|---------|-----|----------------|-------|
| frak        | 検索結果: is | :drafts(メッ | セージなし)  |     |                | すべて表示 |
| 受信トレイ (100) | 0.       | o          | その他。    | Da. | 1~50 / 109 < > | ¢ı -  |

次に、マルチ受信トレイのカスタマイズについて説明します。 設定画面に移動し、「マルチ受信トレイ」をクリックします。

設定

全般 ラベル アカウントとインボート フィルタ メール転送と POP/I マルチ受信トレイ オフライン テーマ

そうすると、下の設定画面になります。ここでどんな受信トレイを表示させるかを設定できます。なお、初期の設定は、検索キーワードに「is:starred」「is:drafts」の2つが設定されていますが、starredは★マークの付いたメール、draftsはラベル「下書き」にあるメールを表示することを示しています。

この検索キーワードには日本語も入れられるので、毎日チェックする必要があるキーワードを指 定しておくと、それに関係するメールを受信トレイで見れますので、とても便利です。

その他、受信トレイを表示する場所や表示するメール数も設定できるのでスマートに使いこなし てみてください。

| 100   |    | - |   |   |
|-------|----|---|---|---|
| - 12- | д, | - | 9 | , |
| - 10  | x. | A | t |   |

| 全般 ラベル アカウント<br>マルチ受信トレイ オフラ・                                      | とインボート<br>イン テーマ                                          | フィルタ                        | メール転送と       | POP/IMAP      | チャット           | ウェブクリップ | Labs |  |
|--------------------------------------------------------------------|-----------------------------------------------------------|-----------------------------|--------------|---------------|----------------|---------|------|--|
| マルチ受信トレイの設定:<br>(おりたえ)ボックスを空気でする<br>と、そのいえしは受信トレールに表示さ<br>わなくなります) | パネル 0:<br>パネル 1:<br>パネル 2:<br>パネル 3:                      | 検索中<br>is:starr<br>is:draft | -7-K<br>ed I |               | パネルのタイトル (省略可) |         | 町)   |  |
|                                                                    | パネル 4:                                                    |                             | オーごあたり       | ۹ <i>#</i> .« | 71.084         | キテナス    |      |  |
| 追加パネルの位置:                                                          | <ul> <li>新しい交信</li> <li>・受信トレー</li> <li>・受信トレー</li> </ul> | rD-1に1<br>1の右側<br>1の上       |              | 3 1440        | 20958          | 変小りつ    |      |  |

# 知らなきゃ損するGoogleの使い方(Gmail編)

http://p.booklog.jp/book/51710

著者:bunagaya 著者プロフィール:<u>http://p.booklog.jp/users/bunagaya/profile</u>

> 感想はこちらのコメントへ http://p.booklog.jp/book/51710

ブクログ本棚へ入れる <u>http://booklog.jp/item/3/51710</u>

電子書籍プラットフォーム:ブクログのパブー(<u>http://p.booklog.jp/</u>) 運営会社:株式会社ブクログ